#### **2020** 本マニュアルはWindows 10 1903 バージョンにて検証および作成 されております。 お使いのOS バージョンによっては 一部表示が異なる可能性がございます。

### Surface Pro 7 セットアップ マニュアル

セットアップ目次 セットアップに必要なもの Surface Pro 7 使用準備·各部名称 初期設定 Windows Update の一時停止 USB メモリの接続 ウイルスバスターのインストール ネットワーク接続 ソフォス(アンチウイルスソフト) のインストール Adobe Acrobat Reader のインストール Surface を活用するために Surface ペンのペアリング ヒント アプリ **Microsoft Store Office Lens** Windows Hello の設定 OneDriveの設定 電源OFF シャットダウンできない時は

Microsoft

Surface Pro

このPC は大学生協オリジナルモデルです。 本セットアップマニュアルは札幌学院大学生協が発行しております。

### セットアップに必要なもの

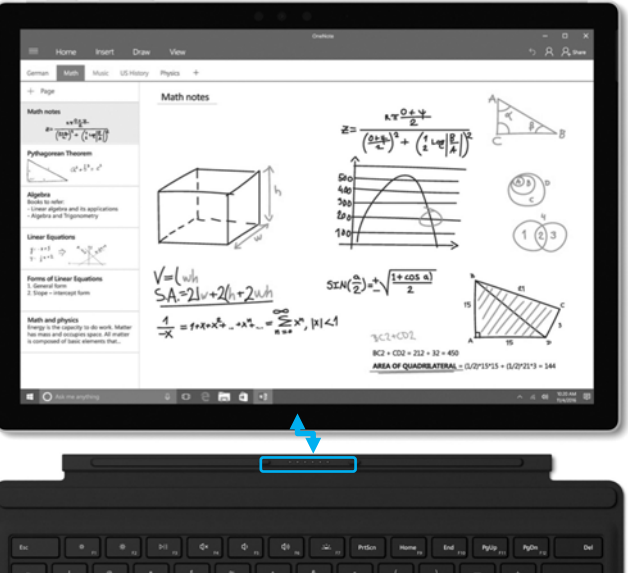

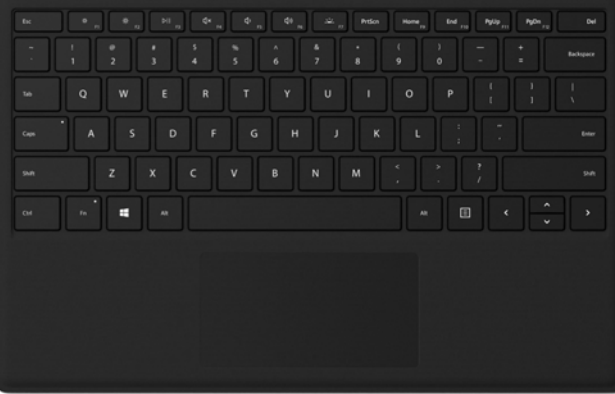

### Office ライセンス

札幌学院大学よりアカウントが付与されます。 入学後に大学から案内がありますのでお待ち下さい。

#### Surface Pro 本体

Windows 10 をタッチで操作できるタブレットPCです。キックスタンドで自立し、角度調節も自在です。

#### Surface ペン

Surface ペンでは、紙に書くのと同じように手書き入力ができます。

ペンを使用しない場合は、マグネットを使って画面の左端に取り付けておきます。

#### タイプカバー

タイプカバーを接続したSurfaceはノートPCです。 マグネット部分をカチッと音がするまで差し込みます。持ち 運ぶ際はスクリーンを保護する役割があります。

# 

#### ID・パスワード記入欄

| ローカルアカウント パスワード       |
|-----------------------|
| PIN                   |
| Office アカウント ID       |
| Office アカウント パスワード    |
| Microsoft アカウント ID    |
| Microsoft アカウント パスワード |
| ウイルスバスター 登録メール        |

#### Surface Pro 使用準備·各部名称

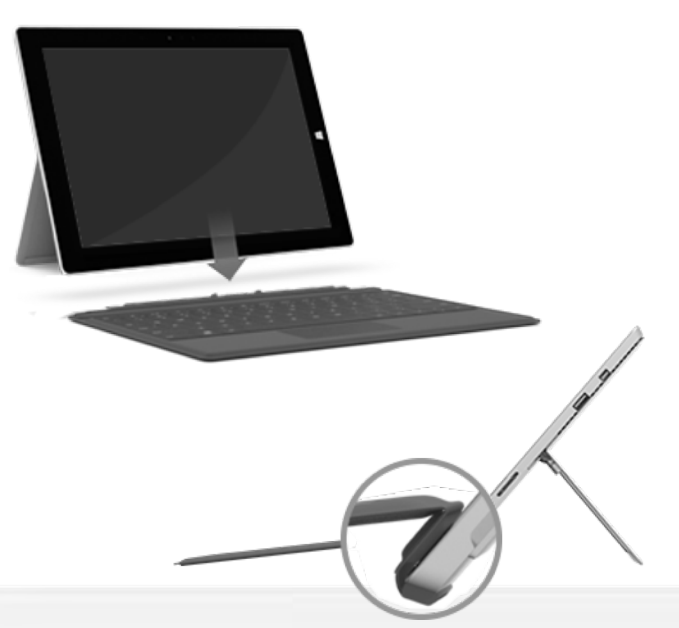

#### タイプカバーの接続

タイプ カバーは、マグネットで 本体に接続します。 本体に近づけると、タイプ カバーが正しい位置 にカチッと付きます。 取り外すときは、そのまま引き抜きます。

タイプ カバ−は、端を Surface に対して 折り返すことで角度をつけることができます。

**USB-Cポート** USB-C機器・外部ディスプレイ(要変 換アダプタ)への接続に利用します

#### USB3.0端子

USBメモリ・プリンターなどのUSB アクセサリーを接続します。

充電端子(Surface Connect)

ACアダプターを接続・充電します。

**カメラ** 本体正面の5Mカメラ・顔認証カメラ、 本体裏8Mリアカメラで撮影可能です。

**microSD スロット** microSD カード (別売)を挿したまま USBメモリのように使えます。 **電源・音量ボタン** ボタンで電源ON・スリープできます。 音量調節も可能です。

#### キックスタンド

最大165度まで角度調節できます。

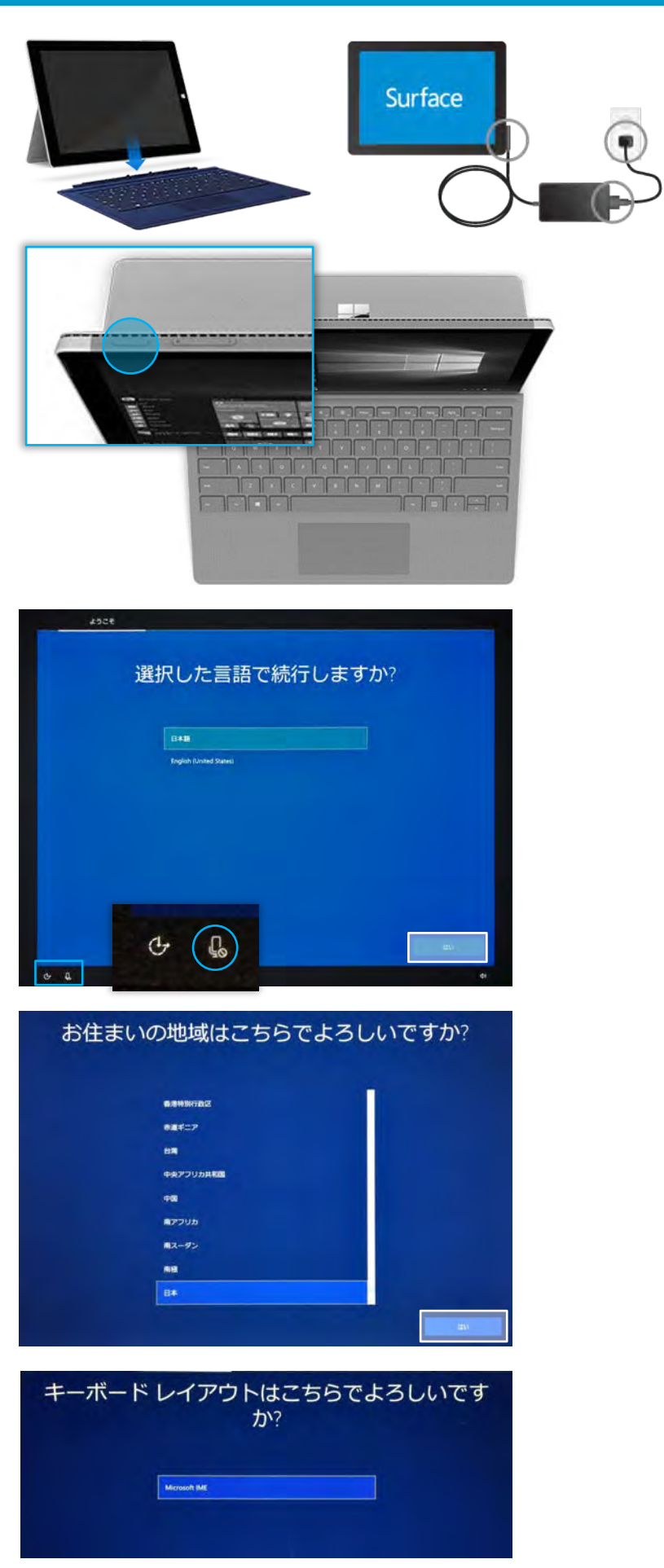

### 操作手順

自身で初期設定を行う際は、途中で シャットダウンせずデスクトップ画面が表示 されるまでの工程を必ず完了させてくださ い

タイプカバー端子を Surface 底面部のマグ ネット端子に装着します

本体・ACアダプター・コンセントにケーブルを 接続します

Surface左上部の電源ボタンを押します

Surface ロゴが表示され、しばらく待つと初 期セットアップにうつります

「日本語」「English」の言語選択が表示されます

※セットアップ中はCortanaが説明を読み 上げます

音声をOFFにする場合は

左下のマイクのアイコンをクリックし、

禁止マークを表示させます

「日本語」を選択し、[はい]をクリックしま す

地域の選択画面が表示されます 「日本」を選択し、「はい」をクリックします

キーボードレイアウトの確認画面が表示されます

「Microsoft IME」が選択されていることを 確認し、[**はい]をクリックします** 

| 2 つ目のキーボード レイアウ                                                                                                    | トを追加しますか?                                      |
|----------------------------------------------------------------------------------------------------|------------------------------------------------|
|                                                                                                    |                                                |
|                                                                                                    |                                                |
|                                                                                                    |                                                |
|                                                                                                    |                                                |
|                                                                                                    |                                                |
|                                                                                                    |                                                |
|                                                                                                    | 40%888 2497                                    |
| ネットワークに接続しまし                                                                                                    | しよう<br>#/#####                                 |
| C7F797E75350044 177-497F68033403                                                                                                    |                                                |
| andreas                                                                                                    |                                                |
| - 0144 M                                                                                                    |                                                |
| パル ひっからし、<br>パル セージリン・(保護会社)<br>(140                                                                                                    |                                                |
| 666 世内107+66開港の<br>(第150                                                                                                    |                                                |
| (第一位年1月)7月(6日第月)<br>(第一 <b>3566</b> 月<br>(1日月1日)(1日月1日)                                                                                        |                                                |
| <b>保</b> 42network<br>(2×10)为(2(3)(18))                                                                                                    |                                                |
| Ge 52network<br>(0.4_21)7+(0.00 (b))                                                                                                    |                                                |
| インダーネットに副組んていません                                                                                                    |                                                |
| インターネットに接続すると、さらにい                                                                                                    | ろいろな発見があります                                    |
| ネットワークに接続して Microsoft にサインインすると、仕事や進びに活用できるさま。<br>の間目、メールの取得、デバイス酸での作業ができるほか、強化された機能とf                                                         | ざまなアプリにアクセスできます。インターネット<br>セキュリティを利用することちできます。 |
|                                                                                                    | Microsoft アカウントを使用した<br>フル セットアップ              |
| セキュリティとプライバシーの詳細設定<br>デバイスと個人データを保護し、ゼキ<br>ュリティを確保する                                                                                           | ~                                              |
| Coffice Online、Outlook、Skype などに集件でアクセス<br>Office Online、Outlook、Skype などに集件でアクセス<br>Office Online、Outlook、Skype 数目<br>の OneDrive グラウド ストレージ4ど | ~                                              |
| Windows 10 の複雑を最大種に活用する<br>Android フォンから写真を回訳する。                                                                                               | ~                                              |

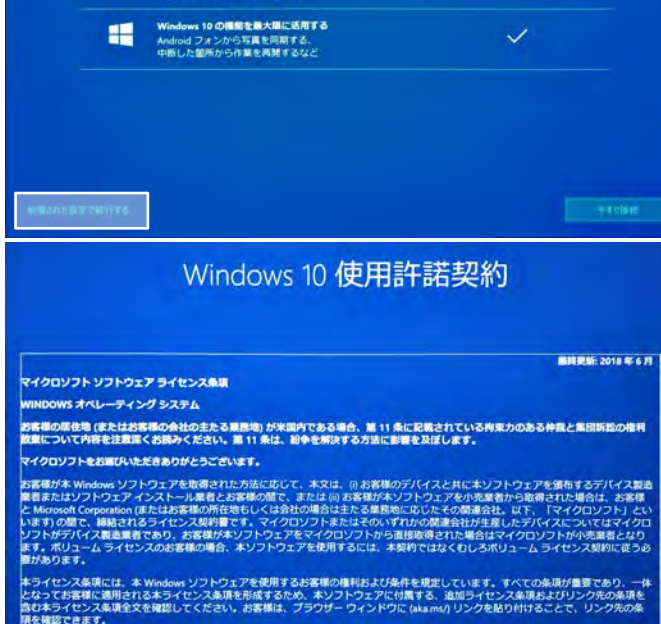

が客様は、キライセンス条項に同意するか、または木ソフトウェアを使用することにより、これらすべての条項に同意し、ライセンス環境 から、レイトサービス条項に同意するか、または木ソフトウェアを使用することにより、これらすべての条項に同意し、ライセンス環境 操作手順

キーボードレイアウトの追加を確認されます 右下の[スキップ]をクリックします

ネットワークへの接続画面が表示されます 画面左下の [インターネットに接続していません] をクリックします

ネットワークへの接続を促されます

[制限された設定で続行する]をクリックします

使用許諾契約の画面が表示されます

右下の[同意]をクリックします

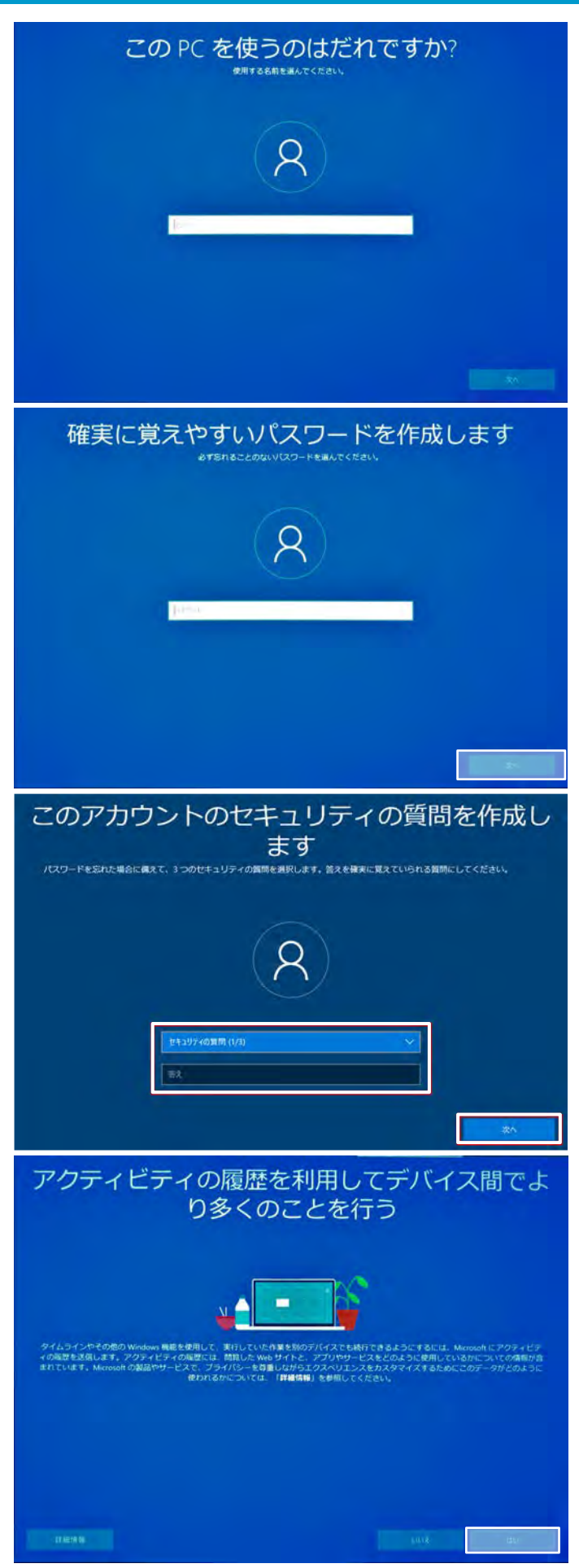

#### 操作手順

PC利用時の名前(アカウント)を入力します

半角英数、アルファベットでの入力を推奨 します

名字名前を半角英数で入力

名字と名前の間には半角スペースを

入力したら[次へ]をクリックします

※生協でセットアップした際には、あなたの 名字をアルファベットで設定しております。 変更は設定から変更可能です。

生協ではパスワードは設定しておりません。 忘れることのないパスワードを設定します パスワードなしでも設定は可能です 入力したら[次へ]をクリックします

パスワードを忘れた際の質問と答えを設定 します

※パスワードを設定しなかった場合は表示 されません

3つの質問と答えを設定し、[次へ]をクリッ クします

アクティビティの履歴の設定

開いたファイル、アクセスしたWEBページを素 早く開けるようにする設定です

右下の[はい]をクリックします

| デジタル アシス                                                                                                    | タントを利用する<br>ERDistoStrade Content MättEX1Lます                                                                                                    |
|----------------------------------------------------------------------------------------------------|----------------------------------------------------------------------------------------------------|
| Containe がパーンナラーズスを打たエクラスペンエンスと感じれます。<br>で、アプリから、位定す時によりのないシエンスと感じれます。<br>ス・アプリから、位定す時によりの研究、通知人力、自分<br>コンテンジルよび角張の地理を役用して利用します。 Moreouch (days ** Containe 生態的にす)          |                                                                                                    |
| デバイスのプライ                                                                                                    | イバシー設定の選択                                                                                                    |
| Michaion には、ユージーによるなよとなうとうタインをディング<br>オンラインを戸録画<br>首称をディグテーションに使用し、Windows クラウドベースの目前接通<br>を行う Cotava やその他のアプジに話したけます。首向は語リーと文明<br>上のために目前データを Microsoft に接着します。<br>・<br>はい | します。最近と地方し、(中国)を並れしてWFPしていたとい、こ(150)<br>台湾教育す。<br>位置物語<br>ルート気がや天明など、位置物解に基づく解離を使用できるようになり<br>ます。Windows だどづりからの位置構成の原来を許可し、位置構成サー<br>どえな解的ためにMicrosoft が位置情報データを使用できるようにしま<br>す。 |
| デバイスの発表<br>(デパイスの換表)をオンにすると、デバイスの位置換量データを使用し、<br>こ、相応した場合にデバイスを取すことができます、この機能を使用す<br>るには、Microuch アカウントで Windows にサインインする必要分あり<br>ます。<br>はい                                 | しない<br>装飾データー<br>すべての最大的な絵をデータと共に、参照するWebサイトもよびアグリ<br>と実施の使用が加速でする情報。ときにデバイズの正常の、デバイズの<br>アグディビディ、詳細エラー報告に知する意思情報を送信します。<br>完全<br>完全                                              |
| 手篇さ入力とタイプ入力<br>Windows で変化するアプリヤサービスの言語総合と博室発動の証言の上<br>のために、手編入力とタイプ入力のデータを Microsoft に接着します。<br>はい                                                                         | エクスヘリエンス調整<br>Microiotは、お花様が近時した診断データに基づいて(基本)または「氏<br>会)、エクスペリエンスを開発します。エクスペリエンス開発により、カ<br>スタマイズがれたビント、広告、課業を表示し、Microiotの最高とサー<br>ビスをお客様の必要に合わせて必須します。<br>1 はい                  |
| 広告観察子<br>アブリが広告調察子を使用して、アブリブロバイダーのプライバシー ポ<br>リシーに従って、よりカスタマイズされた広告を提供できるようにしま                                                                                              | 上の設定や、Windows Defender SmartStreen の機能、関連するデータ症<br>道、使用方法を確認するには、JT細情報)を送祝します。                                                                                                    |

#### 操作手順

Cortana(コルタナ/検索アシスタント機能) の設定

右下の[同意]をクリックします

#### プライバシー設定の画面が表示されます 右下の[同意]をクリックします

初期セットアップの処理が始まります

準備をしています。PC の電源を切らないでください

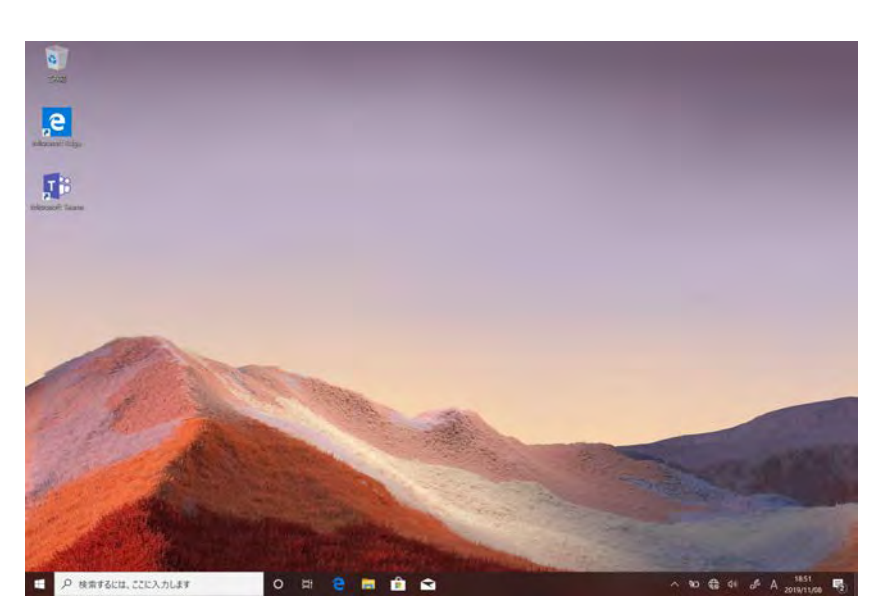

しばらく待つと、デスクトップ画面が表示さ れます

これでSurface の初期設定は完了です

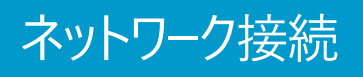

e 💼 💼 😭

(に まく・ドロ セキュリティ保護あり

自動的に接続

1

ネットワークセキュリティキーの入力

へ 幅 ( 億) (1)

Office 365 による生産性の向上 Office アプリのプレミアム版を使

ce アプリのプレミアム版を使用し 厳高の作品を作ることができま

OneDrive を使ってクラウドにある重要 なファイルを保護

バックアップが作成され、アクセスす ることもできるため、ごうひいただけ ます。 do

......

ぼうしていたいです。
 「「」
 「「」
 「「」
 「」
 「」
 「」
 「」
 「」
 「」
 「」
 「」
 「」
 「」
 「」
 「」
 「」
 「」
 「」
 「」
 「」
 「
 「
 「
 「
 「
 「
 「
 「
 「
 「
 「
 「
 「
 「
 「
 「
 「
 「
 「
 「
 「
 「
 「
 「
 「
 「
 「
 「
 「
 「
 「
 「
 「
 「
 「
 「
 「
 「
 「
 「
 「
 「
 「
 「
 「
 「
 「
 「
 「
 「
 「
 「
 「
 「
 「
 「
 「
 「
 「
 「
 「
 「
 「
 「
 「
 「
 「
 「
 「
 「
 「
 「
 「
 「
 「
 「
 「
 「
 「
 「
 「
 「
 「
 「
 「
 「
 「
 「
 「
 「
 「
 「
 「
 「
 「
 「
 「
 「
 「
 「
 「
 「
 「
 「
 「
 「
 「
 「
 「
 「
 「
 「
 「
 「
 「
 「
 「
 「
 「
 「
 「
 「
 「
 「
 「
 「
 「
 「
 「
 「
 「
 「
 「
 「
 「
 「
 「
 「
 「
 「
 「
 「
 「
 「
 「
 「
 「
 「
 「
 「
 「
 「
 「
 「
 「
 「
 「
 「
 「
 「
 「
 「
 「
 「
 「
 「
 「
 「
 「
 「
 「
 「
 「
 「
 「
 「
 「
 「
 「
 「
 「
 「
 「
 「
 「
 「
 「
 「
 「
 「
 「
 「
 「
 「
 「
 「
 「
 「
 「
 「
 「
 「
 「
 「
 「
 「
 「
 「
 「
 「
 「
 「
 「
 「
 「
 「
 「
 「
 「
 「
 「
 「
 「
 「
 「
 「
 「
 「
 「
 「
 「
 「
 「
 「
 「
 「
 「
 「
 「
 「
 「
 「
 「
 「
 「
 「
 「
 「
 「
 「
 「
 「
 「
 「
 「
 「
 「
 「
 「
 「
 「
 「
 「
 「
 「
 「
 「
 「
 「
 「
 「
 「
 「
 「
 「
 「
 「
 「
 「
 「
 「
 「
 「
 「
 「
 「
 「
 「
 「
 「
 「
 「
 「
 「
 「
 「
 「
 「
 「
 「
 「
 「
 「
 「
 「

 「

 「

(ん ジンジン) セキュリティ保護あり

(ん はいっていかいなり、 セキュリティ保護あり

セキュリティ保護あり

6. 11111

「ん しゅうしゅうしょう」 セキュリティ保護あり

(デージリンゴコーシリークしひ) セキュリティ保護あり

\$

機内モード

い Windows Hello を使ってすばやくサイ

スマートフォンと PC のリンク

ワッチやスマイルで、デバイスを安全 こロック解除できます。

スマートフォンの写真やテキスト メッ セージなどに PC から直接アクセスでき ます。

0 # 🛢 🖬 🏦 😭

Windows をよりいっそう活用できるようになりま す

これらの Microsoft サービスを利用することで、複数のデバイス酸で作業を簡単に実行できます。数回クリックするだけで、Microsoft を最大限に活用で きます。

1

6

Ma Wi-Fi

#### 操作手順

デスクトップ画面の右下隅にある

周辺にあるアクセスポイントが表示されます

接続するアクセスポイント名をクリックし、 [接続]をクリックします

セキュリティ キーを入力し、 [次へ]をクリックします

6

キャンセル

アイコンが白色に変わると接続完了です

Microsoft アカウント作成を促す画面が 表示される場合があります

左下の[今はスキップ]をクリックします

宅内でのインターネット利用には Wi-Fi ルーター・アクセスポイントおよび回線契約 が必要です

#### SGU-Lan X(大学内Wi-Fi)への接続

ED. 0 0 7-11-9-~ 最も一致する検索結果 Internet Explorer アプリ Microsoft Edge 検索候補 P ie- Web AN REES Dette - 6 検索... D ..... MSN Japan - 23-2 8 8 4 2 🕽 n 🥥 Internet Explorer 11 の設定 \* ごお勧めのセキュリティと互換性の設定を使う(U) Windows Defended Smattisseen は、一部の Web アドレスをすりロンアドに送ってチェッ することにより、豊い品をお Web ウイドンプトウェアウムーゲーを体現します。またする Web ダイトウボルドC ハードウスごア Internet Explore 11 回転電灯上級 WC-ShT するよ い、正規時に分析やタフルードを作ます。オンラインで Internet Explore おごう102~CS する产用をご覧ください。 Store (1225.6 ◎ ○ 専ジ設定を使用しない(D) **井住友信託** News 後で提回する(A) 12 いくつかめアドオンが使えるようになりました。 PERSONNERICS RESULTION P- 0200 📕 yahoo.jp → 検索. 🖸 MSN Japan - ニュース, 天気, メールニ 🖬 Internet Explorer へようこう Microsoft E P P Â IE **の** Web e サイトへようこそ いくつかのアドオンが使えるようになりました。 アドオンの選択(C) 有効にしない(D) × 0.84:8110/pfua 🔎 - C 🧉 iNetSec Smart Finder 利... \* 礼幌字院大学 ネットワーク遮断通知 この端末は未登録なためネットワークへの接続が許可されていません。利用申請を行ってください。 Active Directory DMato ログイン名(必須) バスワード(必須) 情報 MACTULT C0 D9 62 24 26 68 接続機器名(必須) 利用申請 札幌学院大学 機器申請の完了通知 機器申請が完了しました。 情報 MACZEDA 2010/12/04 06 08 情報教育システムID er in die im 接続機器名 1.00

操作手順

ここでは、大学へのネットワークの利用申請 の方法を案内します

「ここに入力して検索」に「IE」と入力してください

ー番上に表示される、 「Internet Explorer」をクリックして立ち上げてください

「Internet Explorer11の設定」と表示され ます。「お薦めのセキュリティ〜」にチェックを 入れて、次に進んでください

検索バーに「yahoo.jp」と入力して次に進んでください

ログイン名:ご自身の学籍番号

パスワード:生年月日8桁

接続機器名:Surface

と、入力したら、「利用申請」をクリックして 次に進んでください。

機器申請が完了しましたと、表示されれば、 手続き完了となります。

※ご自宅のネットワークに接続される際は、 また別途接続設定が必要となります。

### ソフォスのインストール

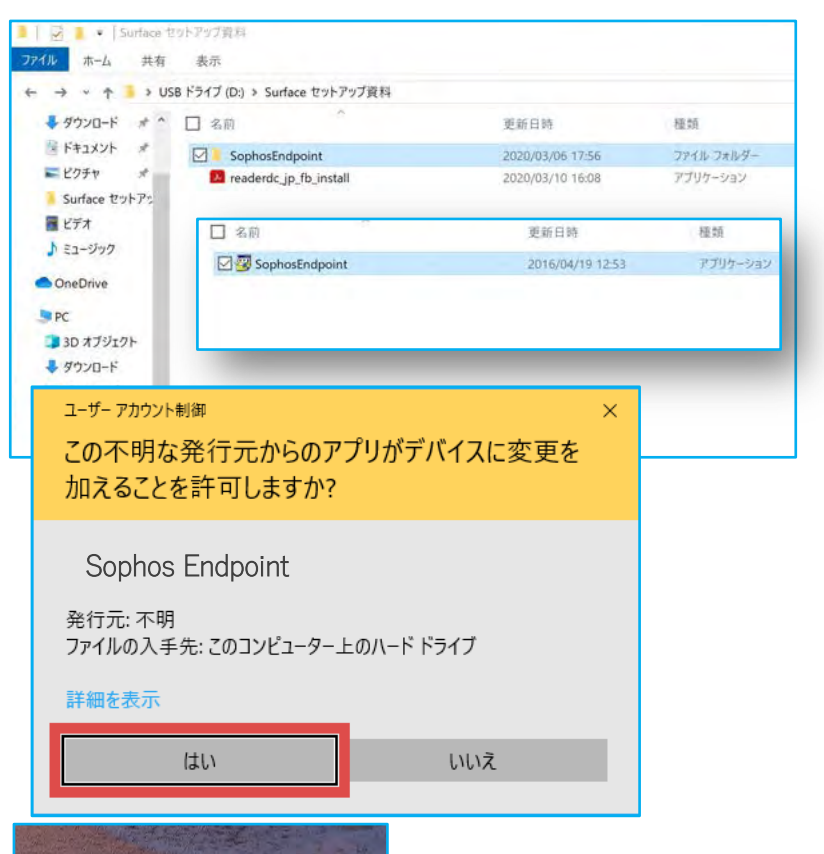

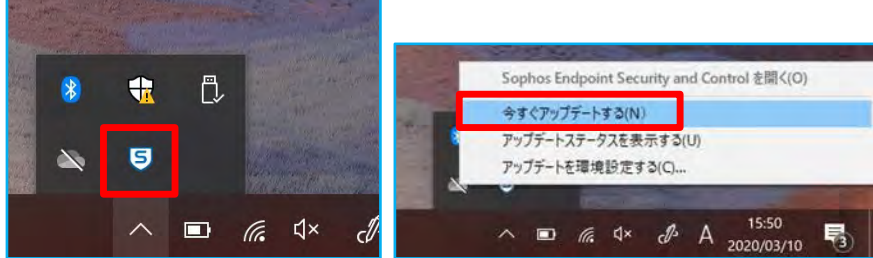

#### ~インストールされているかを確認する作業~

課者

S Skype

Sophos

Microsoft Edan

14°

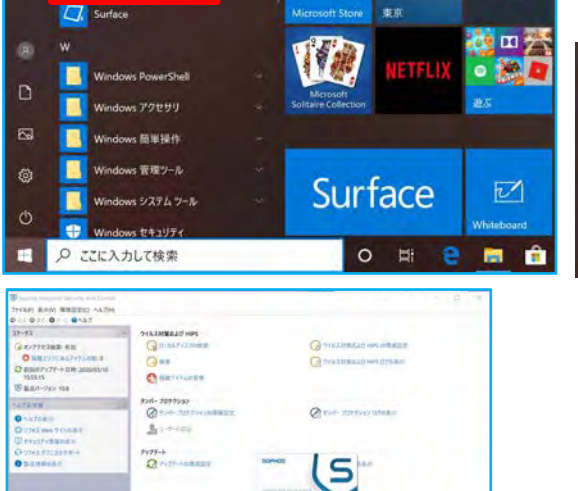

| 8 | Skype                               |
|---|-------------------------------------|
| 8 | Skype for Business                  |
|   | Sophos ^<br>新規                      |
| ē | Sophos Endpoint Security and Con    |
| e | View Sophos Network Communica<br>新規 |
| ۲ | www.sophos.co.jp にアクセス<br>新規        |

### 操作手順

[USBドライブ(D:)]内

もしくはデスクトップにコピーした

「SophosEndpoint」をダブルクリックします

自動的にファイルの解凍が行われ、インス トールプログラムが立ち上がります

ユーザーアカウント制御画面が出てきますの で「はい」をクリックして次に進みます。

「はい」をクリックしたあとは、なにも出ません が、バックグラウンドでは解凍とインストール が進んでいます。

5分くらいすると、完了します

ツールバーにある「へ」をクリックし、隠れてい るツールを表示し、「ソホォス」を右クリックし ます

「今すぐアップデートする(N)」をクリックしてソ フトをアップデートします

インストールはここまで

スタートメニューのすべてのアプリからSophos を探し、クリックします

「Sophos Endpoint Security And〜」を クリックします

ソフォスが立ち上がればOKです。

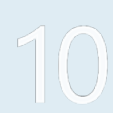

#### Adobe Acrobat Readerインストール

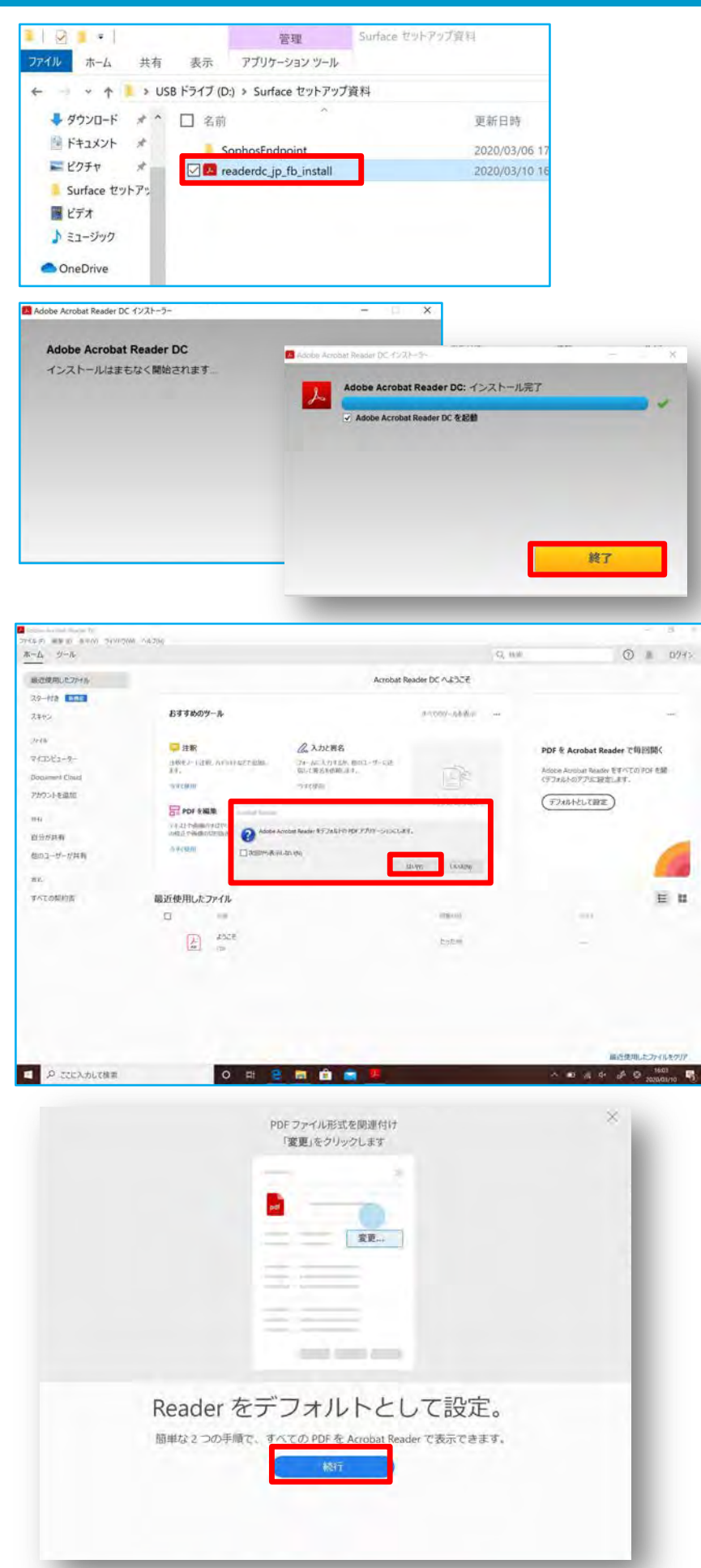

### 操作手順

Adobe Acrobat Readerを入れます。

「readerdc\_jp\_fd\_install」をクリックしてく ださい。

ユーザーアカウント制御がでたら、「はい」をク リックして続行してください。

自動でインストールが開始されますので、インストールが終了したら、「終了」をクリックしてください

インストール完了後に、Acrobat Readerが 自動で起動します。

出現するポップアップ「Adobe Acrobat Readerを標準のPDFアプリケーションにしま すか」とでるので「はい」をクリックして次に進 む

画面に従って、デフォルトとして設定する

### Adobe Acrobat Readerインストール

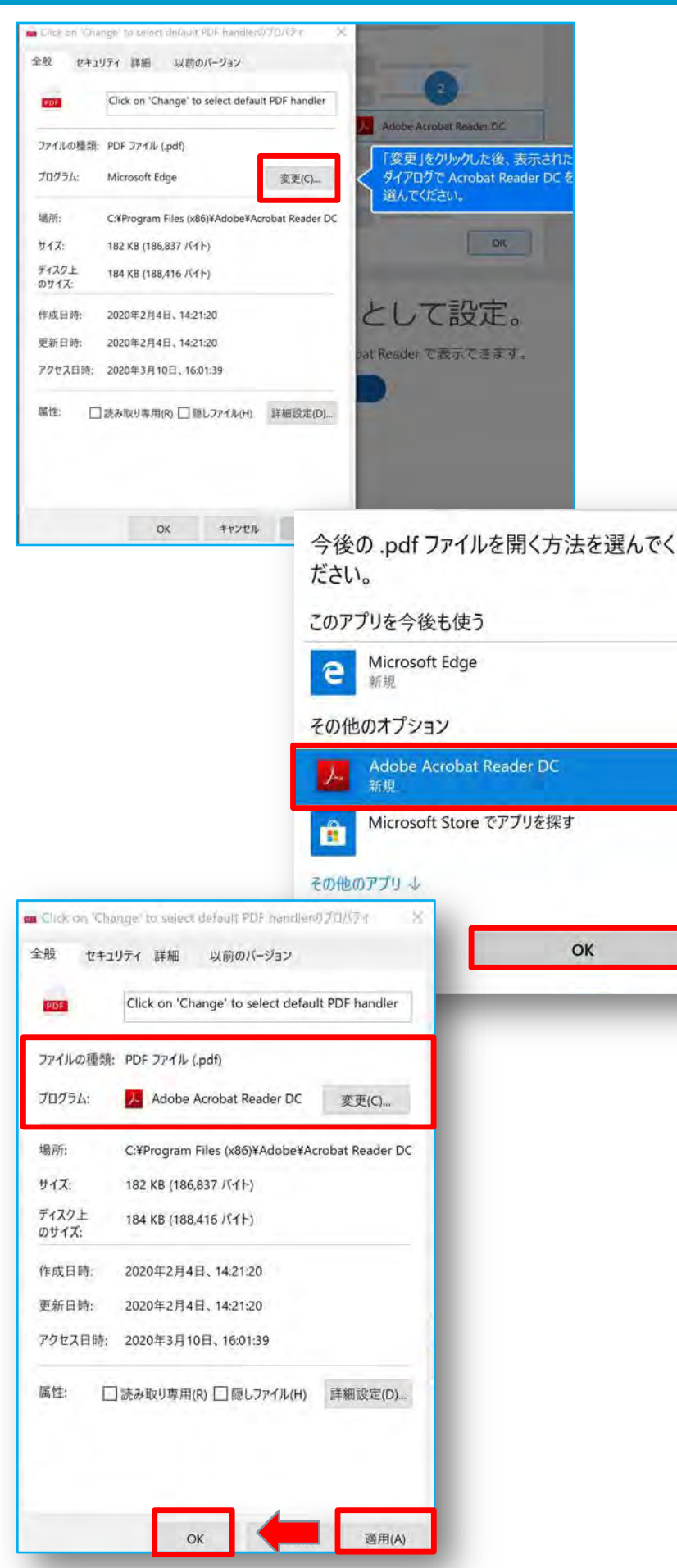

操作手順

デフォルトがMicrosoft Edgeになっています ので、「変更」をクリックします

PDFファイルを開くアプリとして、マイクロソフ トAdobe Acrobat Reader DCを選択し、 「OK」をクリックして次に進みます

プログラムがAcrobat Readerに変わってい ることを確認し、「適用(A)」をクリックし、 「OK」をクリックして終了です

作業終了後は、Acrobat Readerを閉じて 構いません。

### Office更新プログラム適用について

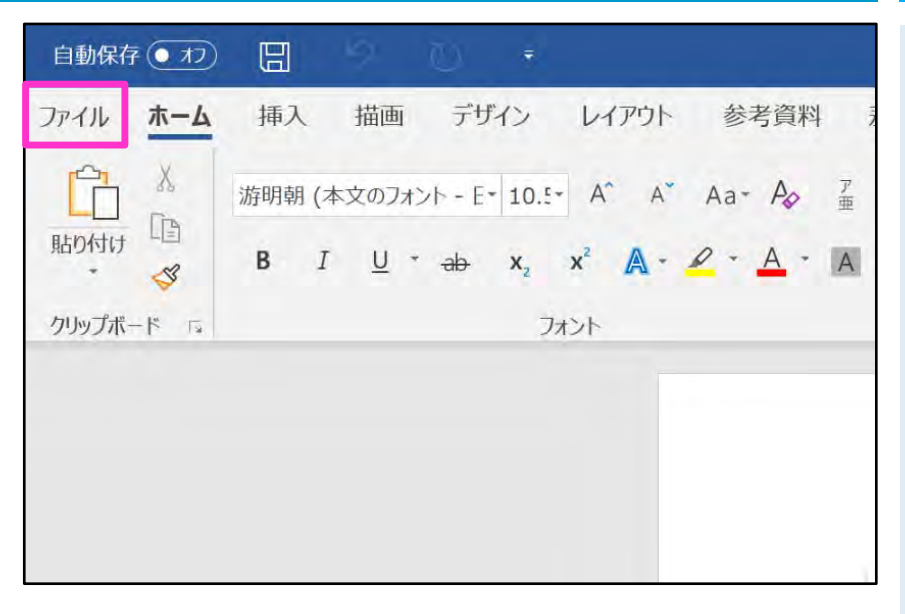

#### 

製品情報 Office Office 更新プログラム 更新プログラムは自動的にダウンロードされインストールされます。 更新オプション バージョン:16.0.4229.1011 今すぐ更新(U) Office の更新プログラム を確認して週用します Nord、サポート、プロダクト ID、著作権に関する詳細情報。 更新を無効にする(D) 947 しし セキュリティ、パフォーマンス、信 頼性を更新しません 更新プログラムの表示(¥) Q この製品の更新履歴を表示します ① U 更新プログラムの詳細(A) 詳細情報

### 操作手順

#### Office アプリケーション利用には定期的な 更新プログラムの適用が必要です

安定したネットワークでSurfaceを利用して いれば自動的に適用されます

#### ここでは手動で更新適用する方法を紹介 します

はじめに、インターネットへ接続していること をご確認ください。

- 1. Word などの Office アプリを開き、新 しいドキュメントを作成します。
- 2. [ファイル]、[アカウント]の順に移動します。

※ Outlook を開いている場合は [Office アカウント]に移動します。

※左図はWordの画面です。

3. [製品情報] で、[更新オプション]、[今す ぐ更新] の順に選びます。

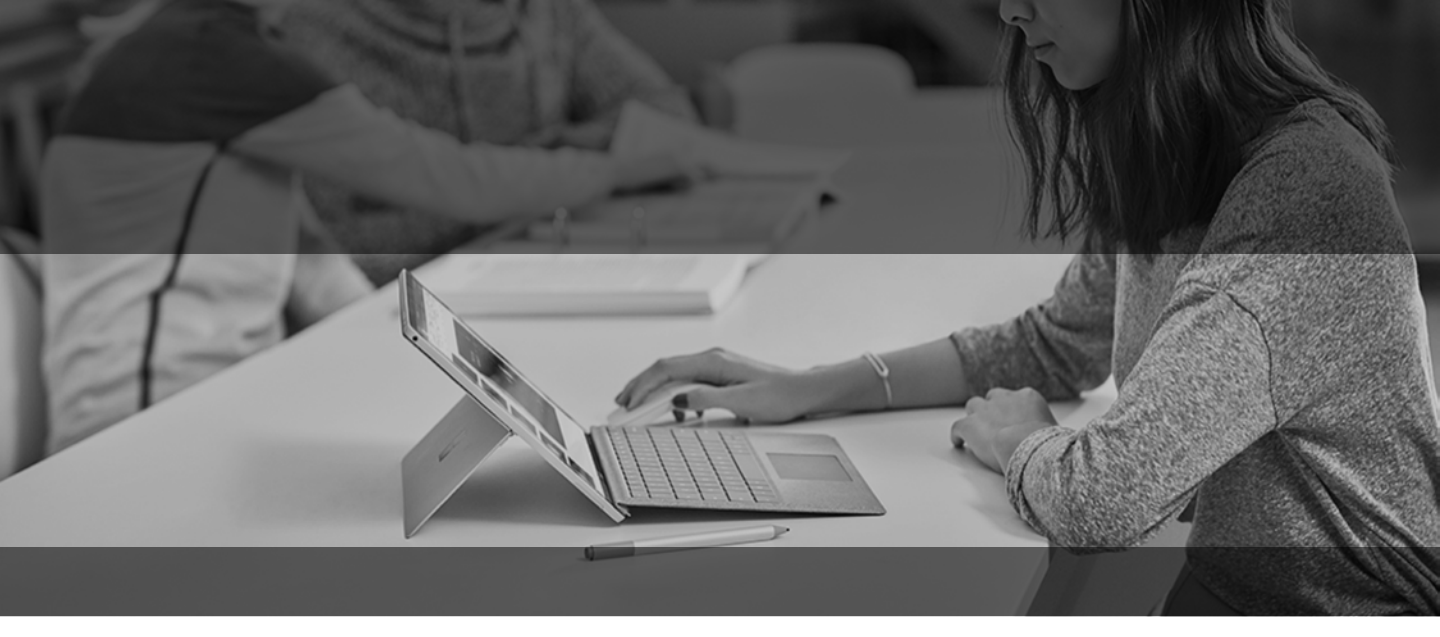

## Surfaceを活用するために

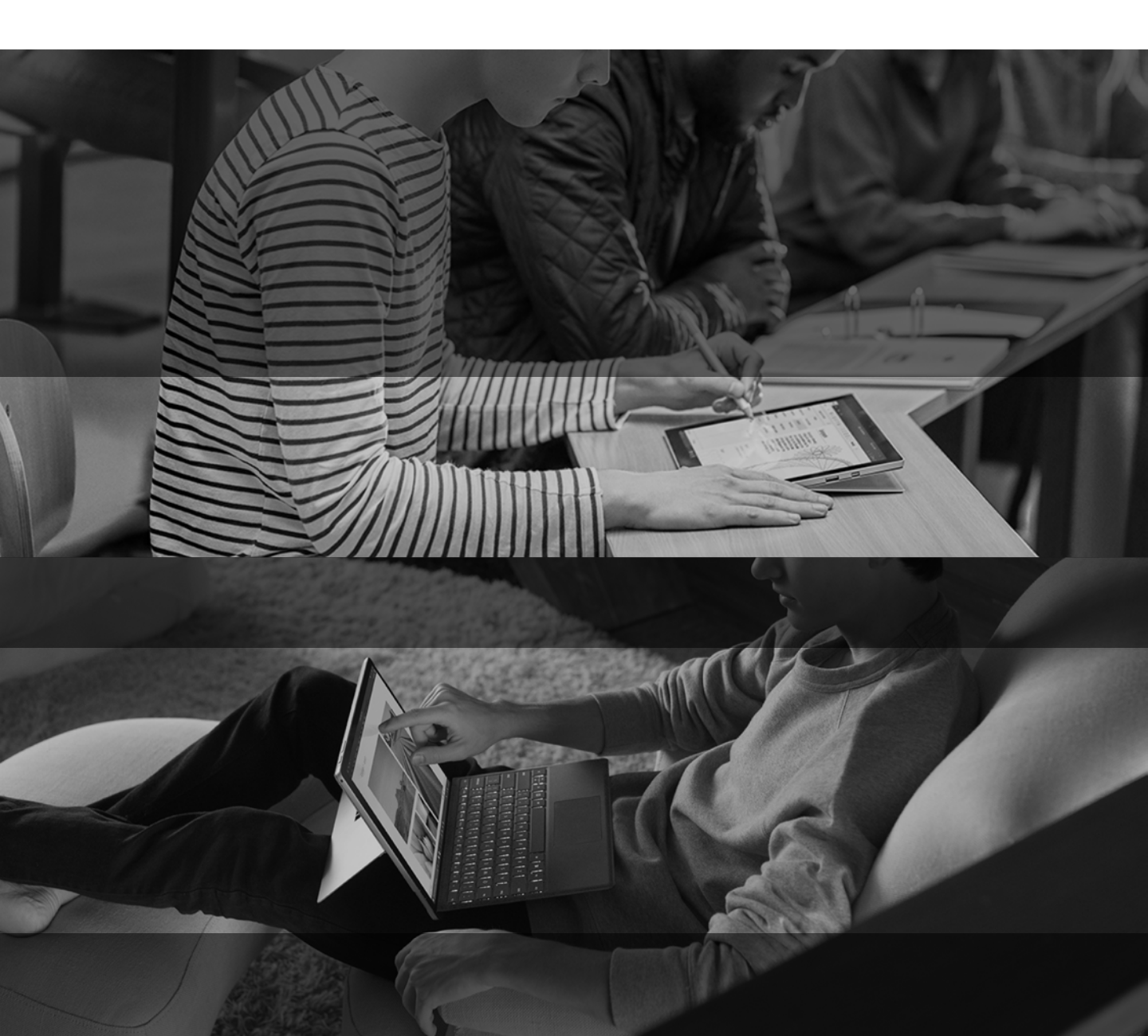

#### Surface ペンのペアリング

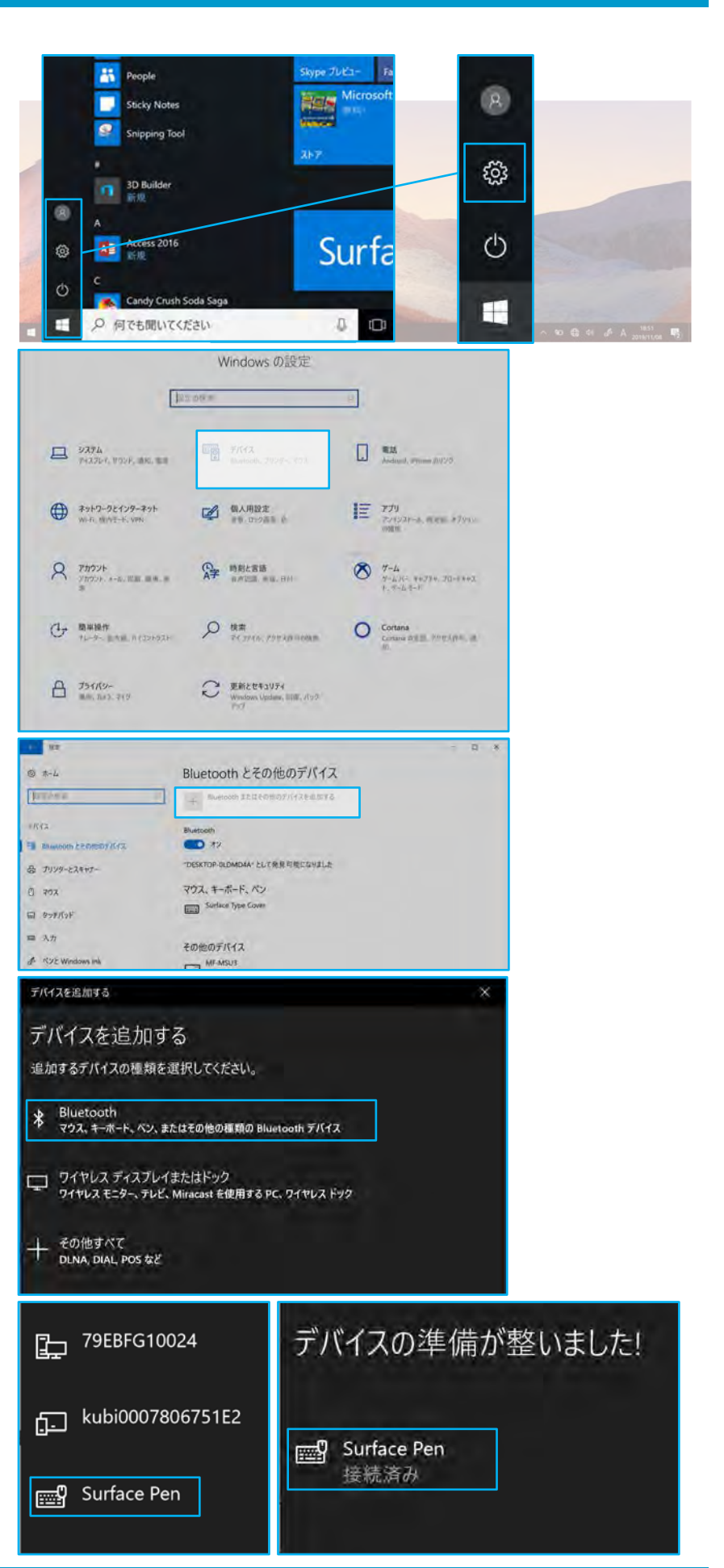

### 操作手順

Surface ペンはBluetooth のペアリ ングなしでも書込み可能です

ペアリングするとトップボタンによる機能 ショートカットが有効になります

デスクトップ左下の「スタート」メニューか ら アイコン[設定]をクリックします

[デバイス]をクリックします

#### [Bluetooth またはその他のデバイス を追加する]をクリックします

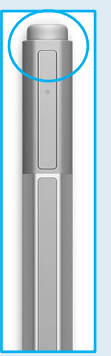

Surface ペンのトップボタン を5~7秒長押しします

トップボタン下のLEDが点灯 すると、ペンが検出可能にな ります

デバイス追加の画面が表示されます [Bluetooth]を選択します

Bluetooth デバイスの一覧に 「Surface Pen」が現れたら、選択しま す

数秒待つと、ペアリングが完了します

[完了]をクリックします

### ヒント アプリ

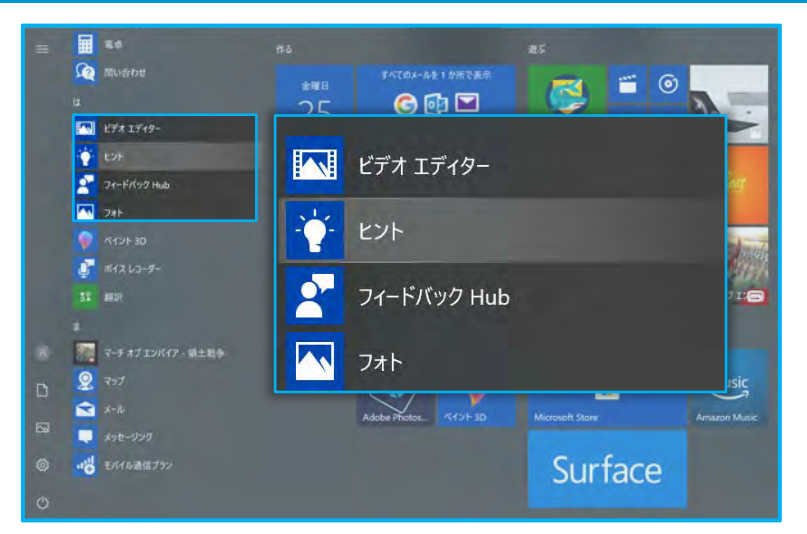

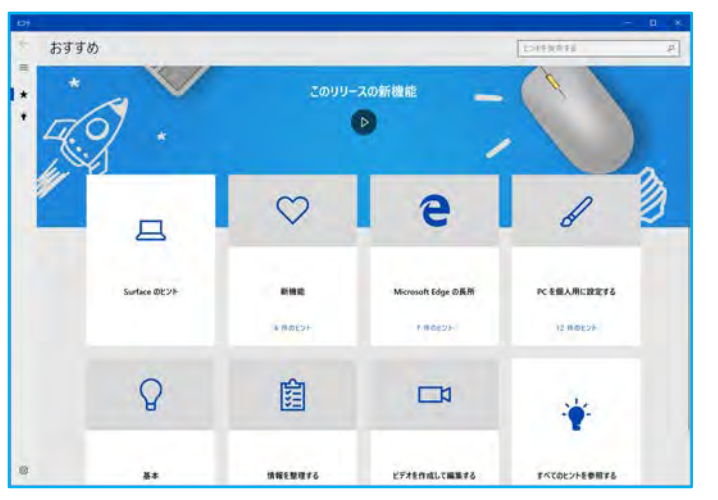

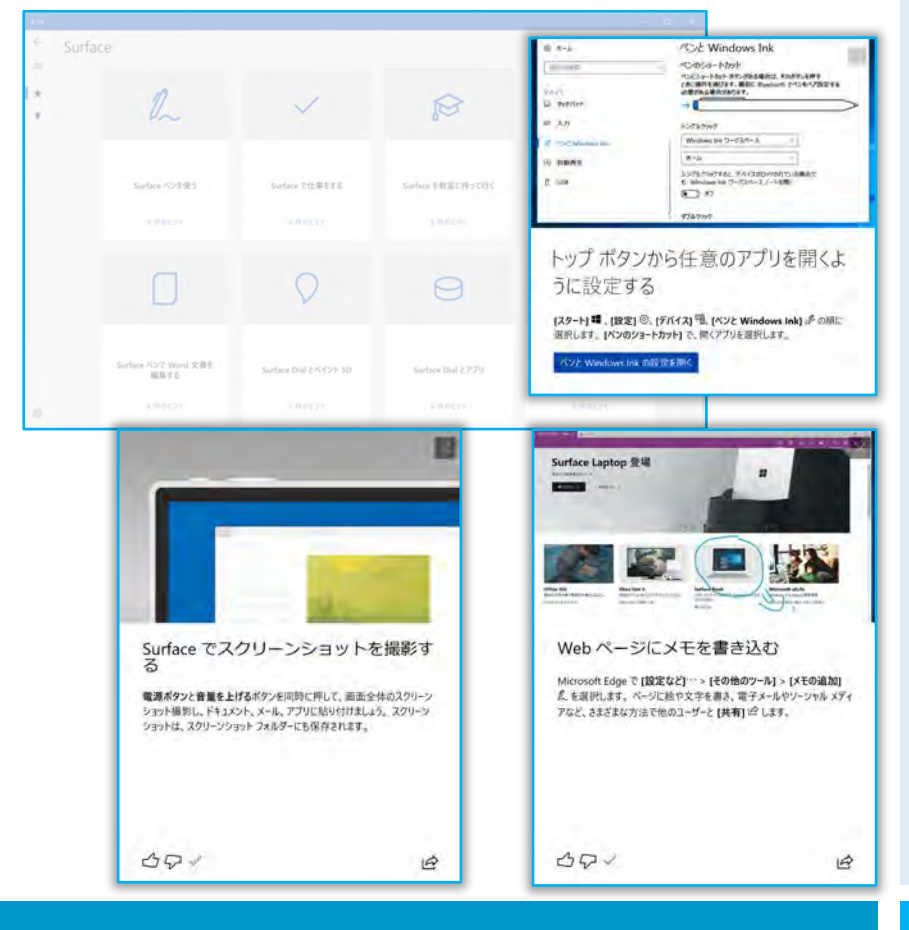

#### 操作手順

#### <u>ヒント</u>アプリはSurface 活用に役立つ簡潔 なヒントが収められています

操作や設定方法を確認したいときにご覧く ださい

[スタート] メニューを開きます

アプリー覧から [ヒント] をクリックします

使い方

1.[おすすめ] を選択し、カードを選択して一 連のヒントを開きます

2.[コレクション] を選択し、参照するヒントの カテゴリを選択して一連のヒントを選択しま す

3.右上の [ヒントの検索] ボックスを選択し、 テーマのキーワードを 1 つか 2 つ入力するか、 詳しい情報を調べたい Windows 10 のア プリを入力します

ヒントに青いボタンがある場合はクリックす ると該当するアプリが起動します

ヒントアプリの利用にはインターネット接続 が必要です

「Microsoft ヒント」というサイトでも同様 のヒントを閲覧できます

スマートフォンでも下のQRコードから閲覧可 能です

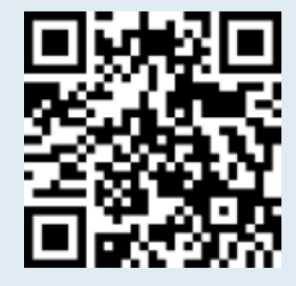

#### Microsoft Store

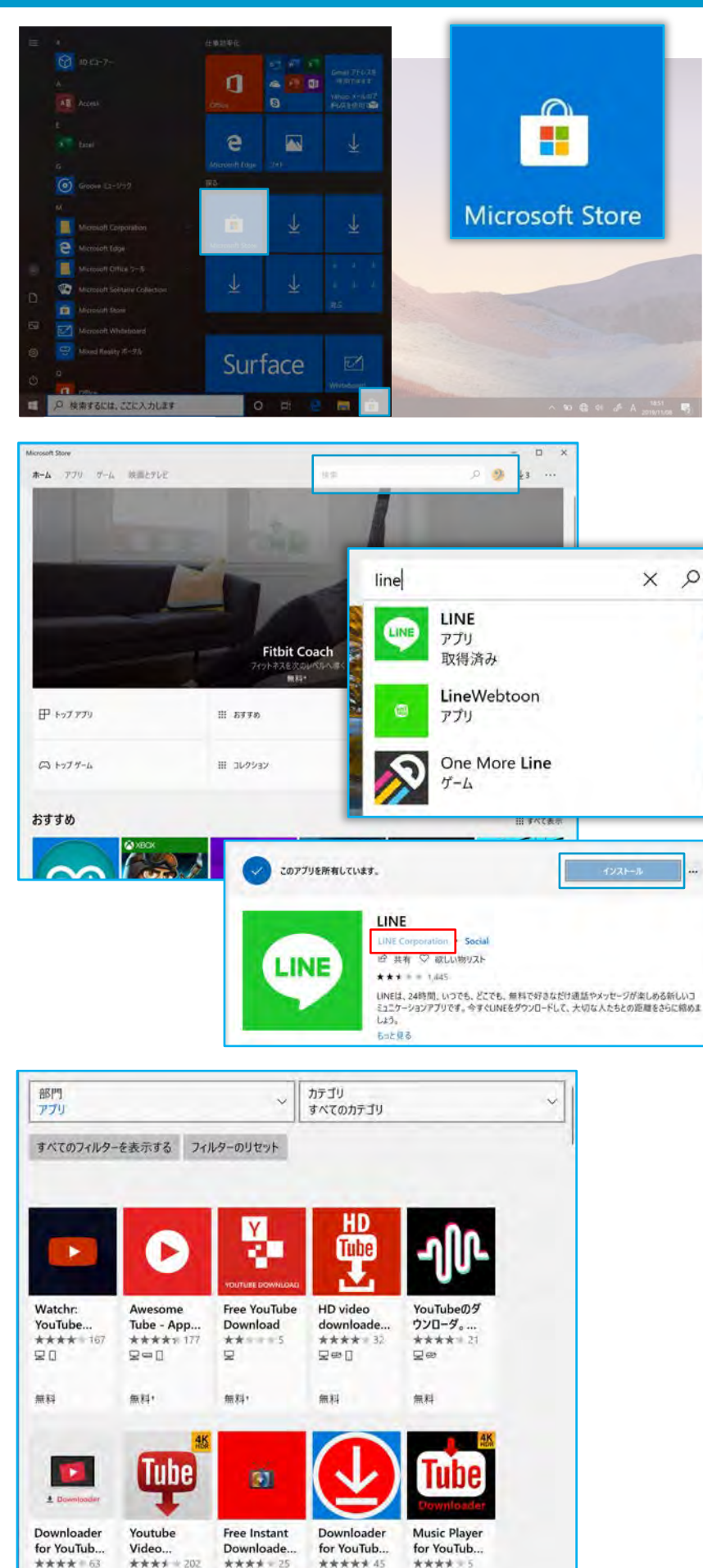

### 操作手順

「Microsoft Store」では無料/有料のアプ リをダウンロードして利用できます

LINE・Twitter・Instagramなどのアプリを Surface にインストールして活用しましょう

※ダウンロードにMicrosoftアカウントが必 要な場合があります

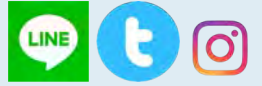

スタートメニュー内 もしくはタスクバーの アイコンをクリックして起動します

右上の検索ボックスにキーワードを入力して アプリを探すことができます

#### [入手]もしくは[インストール]をクリックする とインストールが開始されます

インストールしたアプリはスタートメニューに表 示されます

※インストールの前にアプリのディベロッパー (開発者)を確認しましょう

一例としてLINEのディベロッパーは「LINE Corporation」ですので公式アプリです

「Youtube」と検索した結果の画面です

表示されているのはすべて非公式のディベ ロッパーのアプリです

別のアプリをインストールさせようとする

インターネットブラウザの初期ページを強制 的に書換える

個人情報にアクセスしようとする

などのリスクを伴います

自己責任のもとで利用してください

### Office Lens

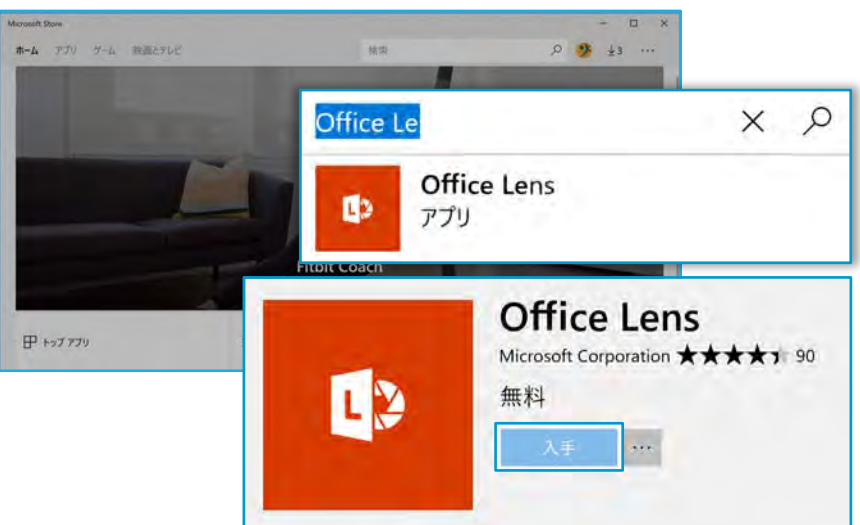

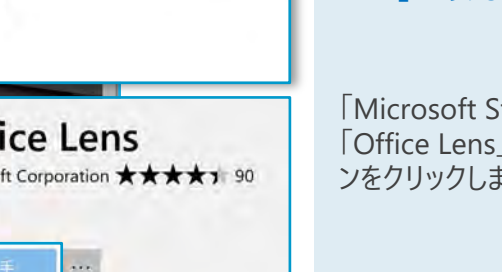

4

1

3 'soldsteam

ß

BA Settians

----

小原 新 化 新 小田

2. 2.00

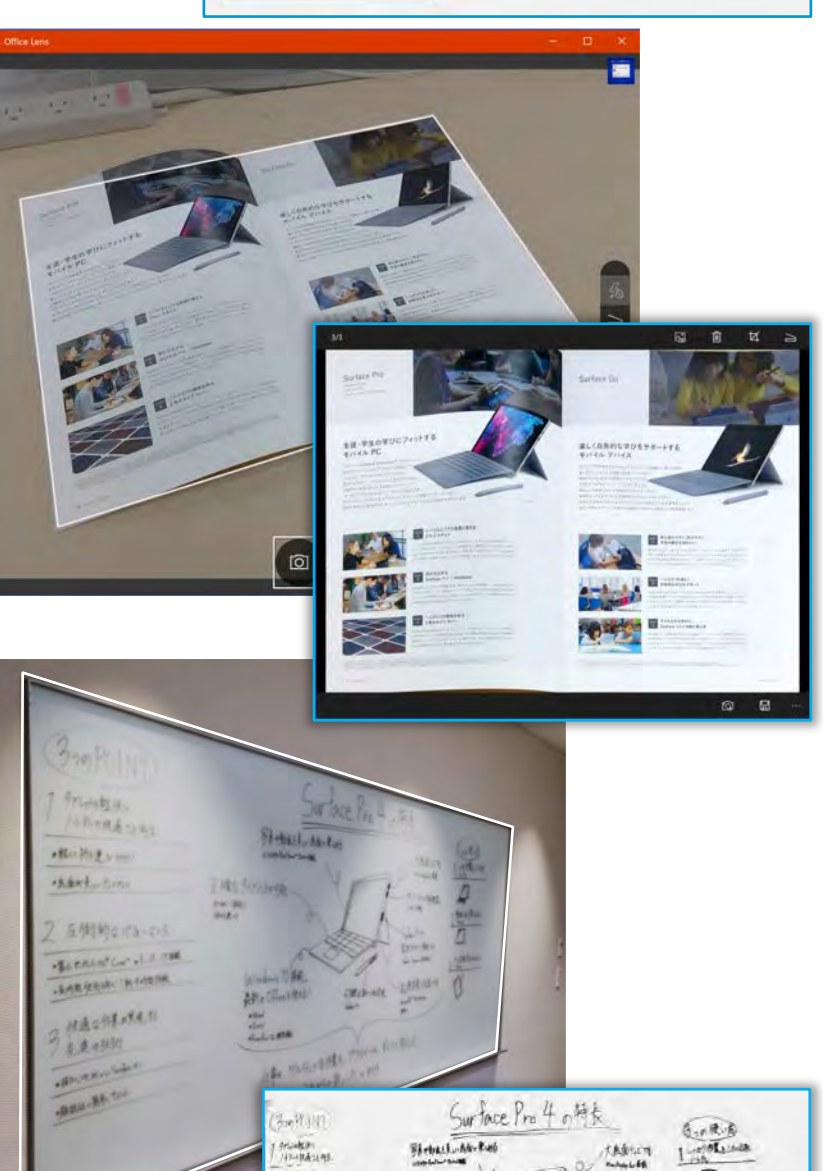

.....

and ton

2 3.491495129-215

HASHENEN BALANSE

darell, Sa

Zella Sie) de

Alt + Cfiert Mag

山井・、アルカルの北部ま、アラかくしき、すいてた町にに 28#50 \$ W.PC . 294

Can (98) 1998-4

### 操作手順

Surface には背面カメラが搭載されていま す

カメラを利用するアプリの1つに「Office Lens | があります

「Microsoft Store」の検索ボックスに 「Office Lens」と入力し、表示されたアイコ ンをクリックします

[入手]をクリックすると、ダウンロードが始ま ります

#### Office Lens はホワイトボードや配布され たプリントを撮影し、自動補正したうえで OneNoteやOneDriveに保存できるアプ リです

スタートメニューからOffice Lens を起動しま す

白いフレームが四角い対象を絶えず探すよ うに動作します

#### 撮影のやりかた

- 1. 撮影対象が画像内に収まるように位 置合わせします
- 2. フレームが撮影対象と重なったらシャッ ターボタンをタッチします
- 3. 保存先を選択して保存します

※ネットワーク接続されていない場合は [ギャラリー]を指定してください

撮影画像は[ピクチャ]フォルダに保存され ています

### Windows Hello の設定

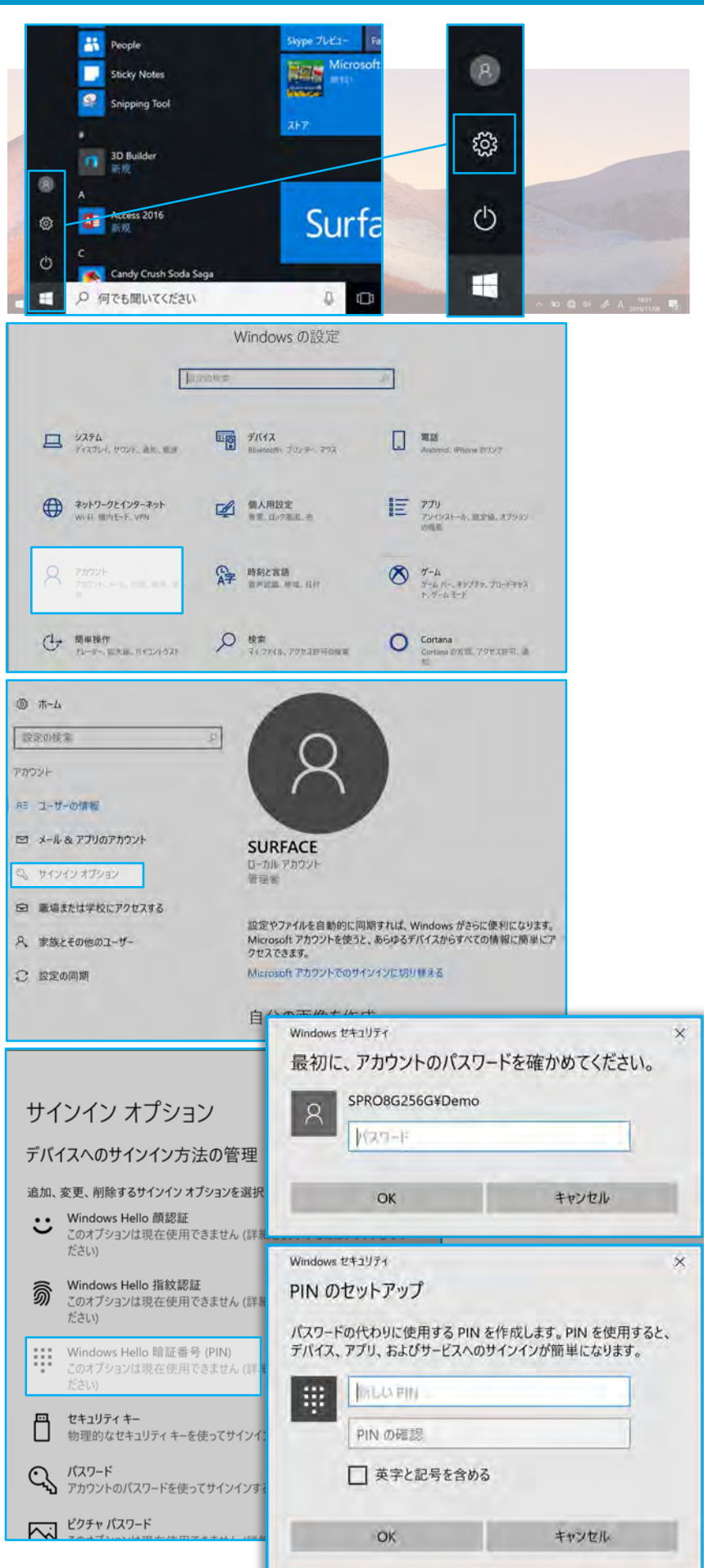

### 操作手順

Windows Hello を利用すると、顔認証 でパスワード入力なしにサインインが可能で す

設定のためには

・パスワード

• PIN

の2種を設定しておく必要があります

デスクトップ左下の「スタート」メニューから アイコン[設定]をクリックします

「Windows の設定」が表示されます

[アカウント]をクリックします

アカウントの画面が表示されます 左列の[サインイン オプション]を選択します

サインイン オプションの項目が表示されます

「PIN」の項目にある[追加]ボタンをクリッ クします

※初期セットアップでパスワード設定していない場合はPIN追加の前に

[パスワード]の項目からパスワードを設定す る必要があります

まずアカウントのパスワードを入力し、[OK] をクリックします

#### 次にPINを設定します

4桁以上の数字を入力してください

2つのボックスに希望するPINを入力し、 [OK]をクリックします

### Windows Hello の設定

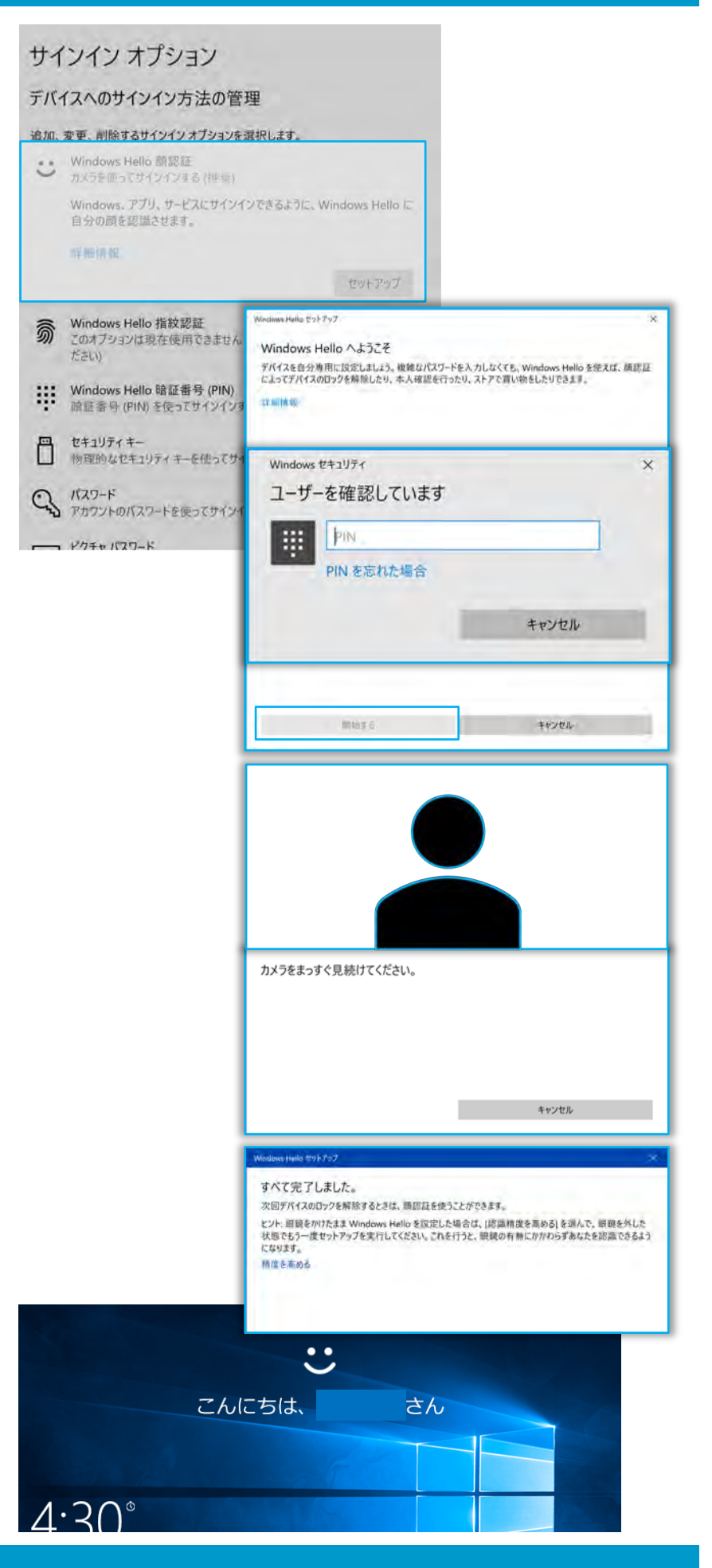

### 操作手順

顔認証をセットアップします

[Windows Hello 顔認証]をクリックし、 [セットアップ]のボタンをクリックします

Windows Hello の設定ウィンドウが開きます

[開始する]をクリックします

ユーザー確認のウィンドウが表示されます 設定したPINを入力します

カメラが起動するので顔を登録します ディスプレイ上部のカメラを見続けてくださ い

セットアップが完了します [閉じる]ボタンをクリックします メガネあり・なしなど複数登録可能です 必要に応じて同様の作業を行ってください

起動・スリープ解除時に顔認証でサインイン できるようになります

認識できない場合はPINもしくはパスワード でサインインしてください

#### OneDriveの設定

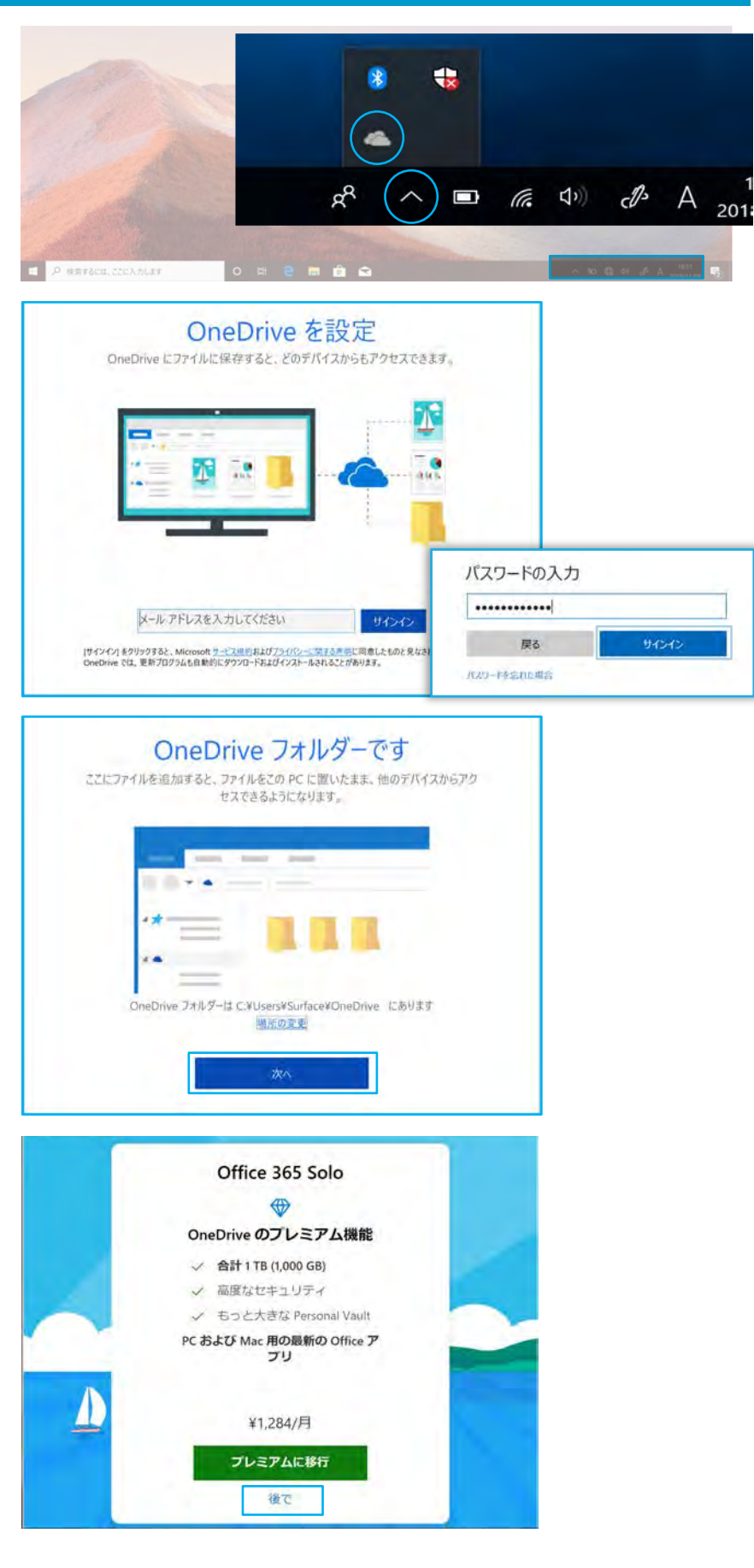

### 操作手順

※OneDrive はクラウドを使ったストレージ サービスです

Office ライセンスのIDもしくはMicrosoft アカウントを設定して利用します

デスクトップ右下の[^]をクリックしします

[●]雲のアイコンをクリックします

OneDrive の設定ウィンドウが表示されます

アカウントのメールアドレス・パスワードを入 力し [サインイン]をクリックします

OneDrive を紹介するウィンドウが表示されます

[次へ]をクリックします

Microsoft アカウントを入力した場合 「Office 365 Solo」の表示が現れることが あります

#### 下部にある [後で] をクリックします

21

#### OneDriveの設定

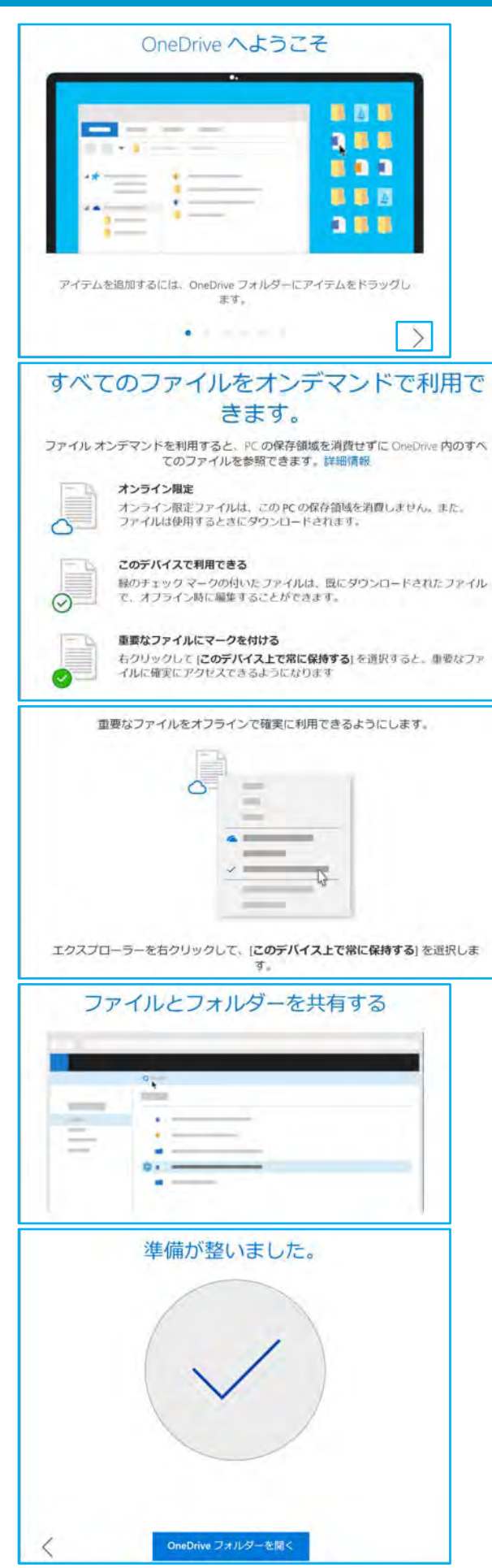

### 操作手順

OneDrive の機能紹介のウィンドウが表示 されます

右下の[>]をクリックし、紹介をすすめます

OneDrive に保存したファイルは

- ・Surface 以外のPC
- ・iPhone・Android スマートフォン
- ・Chrome/Safari/FireFoxなどのブラウザ
- などからダウンロード可能です

万が一のトラブルでSurface が起動不能 になった場合に備え、大事なデータは OneDriveフォルダに保存するようにしま しょう

OneDrive の準備が完了しました

[OneDrive フォルダーを開く]をクリックする とOneDrive フォルダーが表示されます

#### 電源OFF

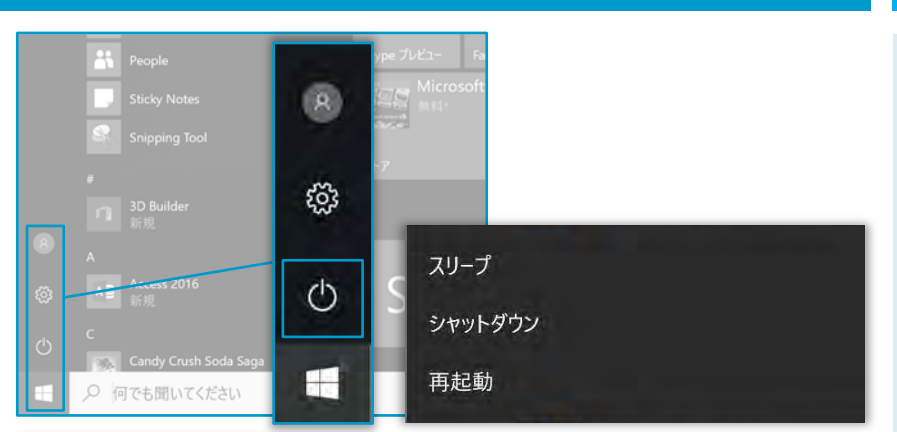

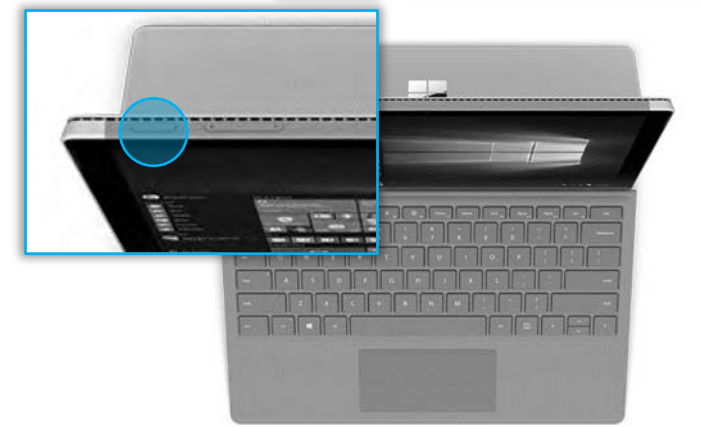

### シャットダウンできないときは

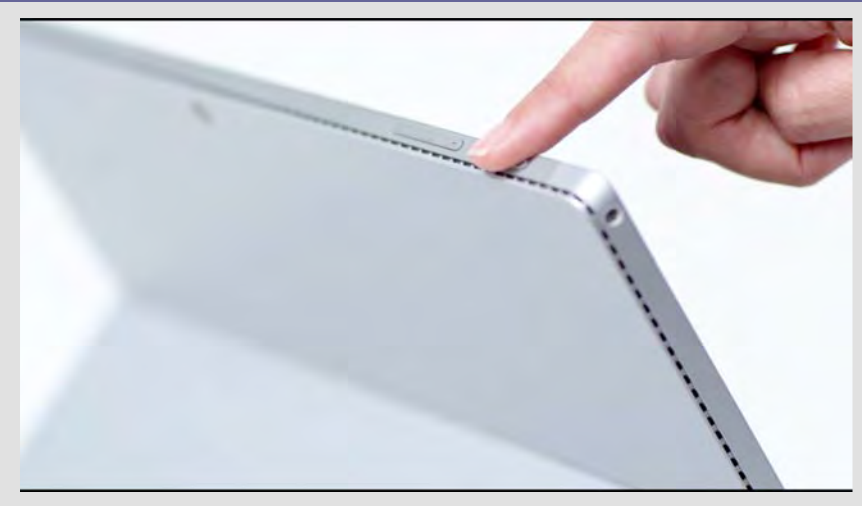

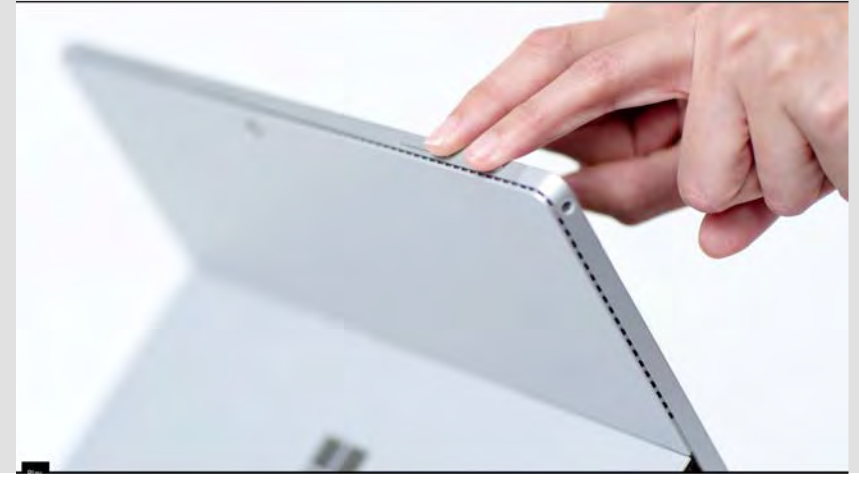

#### 操作手順

#### 通常のシャットダウン方法

#### 方法1

[スタート] メニューを開き

[電源] > [シャットダウン]を選択します

#### 方法2

電源ボタンを長押し(約4秒)

[スライドして PC をシャットダウンします] 画 面が表示されたら下にスライドします

#### 動作が不安定、フリーズした場合はシャッ トダウンできない場合があります

やむを得ない場合は以下の方法でシャット ダウンしてください

#### 方法1 電源10秒長押し

画面オフになるまで電源ボタンを長押しした 後 (約 10 秒)、電源ボタンを離します。

電源ボタンを押し、再度 Surface の電源 を入れます。

#### 方法2 電源20秒長押し

Surface が再起動するまで電源ボタンを長押しし続け、Windows ロゴ画面が表示されたら (約 20 秒) 電源ボタンを離します。

#### 方法3 ツーボタンシャットダウン

Surface の電源ボタンを 30 秒間押したま まにしてから、離します。

音量を上げるボタンと電源ボタンを同時に 押し、そのまま 15 秒以上押し続けてから、 両方のボタンを離します。

画面に Surface ロゴが短時間表示される 場合がありますが、両方のボタンを少なくと も 15 秒間は押し続けてください。ボタンを 離した後、10 秒間待ちます。

電源ボタンを押して離し、再度 Surface の 電源を入れます。